## Get started with Effera Insight for machine operators

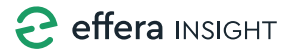

## Home screen

1. Open the Insight app and make sure the correct machine is selected.

| ≡ Home                                     |                                     |                     |  |  |  |
|--------------------------------------------|-------------------------------------|---------------------|--|--|--|
| Current machine                            |                                     |                     |  |  |  |
| Missing daily in<br>SX 3255<br>AMV 11SWL10 | spection<br>57<br>00QR              |                     |  |  |  |
| VERIFY                                     | <b>₽</b>                            | <b>A</b> 1          |  |  |  |
| Maintenance s                              | status                              | tests               |  |  |  |
| Daily                                      | <b>.</b>                            | aily                |  |  |  |
| Weekly                                     |                                     |                     |  |  |  |
| Monthly                                    |                                     |                     |  |  |  |
| Assignments i                              | n focus 4                           |                     |  |  |  |
| Unread<br>🏨 1                              | ≡,                                  | 5 t                 |  |  |  |
| Delayed                                    | Missing daily inspection on machine |                     |  |  |  |
| <b>v</b>                                   | Created                             |                     |  |  |  |
| ×                                          | <b>▲</b> →                          | ₩,                  |  |  |  |
| Report work<br>done                        | Report<br>issue                     | Other<br>checklists |  |  |  |

## Select or change machine

| 2. |
|----|
| ju |

 Alternatively, press the "Select Machine" button to select or change machines.

| Select machine             | Search<br>manually                       |
|----------------------------|------------------------------------------|
| SX 32557<br>AMV 11SWL100QR | sa sa sa sa sa sa sa sa sa sa sa sa sa s |
| <b>102539</b><br>CAT 772G  | → al                                     |
|                            | CLOSE                                    |

Select the relevant machine from the list, or manually search for the machine if it is not found via Bluetooth.

## Verify yourself

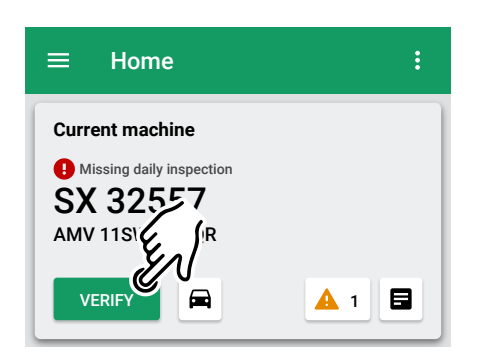

Press the "VERIFY" button to initiate scheduled maintenance. The system will first check if you are near the selected machine, and if the system cannot establish contact, the maintenance cannot be started.

## Feedback

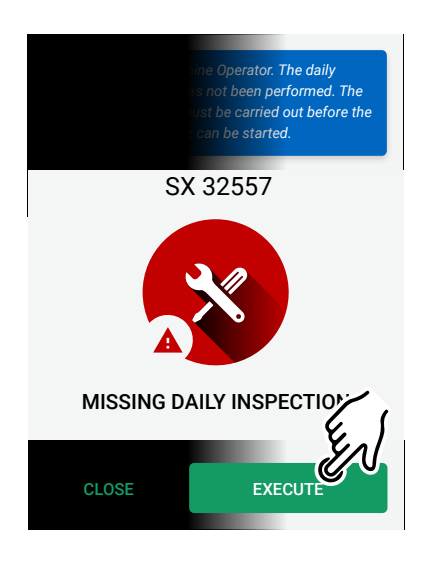

If there is pending maintenance on the machine, you will receive a notification. Press the "EXECUTE" button to initiate the maintenance task that must be completed before the machine can be used.

#### Maintenance status panel

| ≡ Home                                               | :                    |  |  |  |
|------------------------------------------------------|----------------------|--|--|--|
| Current machine                                      |                      |  |  |  |
| Missing daily inspection     SX 32557                | 1                    |  |  |  |
| AMV 11SWL100QR                                       |                      |  |  |  |
| VERIFY                                               | <u>A</u> 1           |  |  |  |
|                                                      |                      |  |  |  |
| Maintenance status                                   |                      |  |  |  |
| Maintenance status                                   | Function tests       |  |  |  |
| Maintenance status                                   | Function tests Daily |  |  |  |
| Maintenance status<br>Inspections<br>Daily<br>Weekly | Function tests Daily |  |  |  |

In the maintenance status panel (widget), you can view the status of scheduled maintenance

- Green indicates that maintenance has been completed.
- Orange indicates that maintenance is pending execution.
- Red indicates that maintenance has not been performed by the specified date.

# Perform the maintenance assignment

| ×                        | × Perform daily check on  |           |            |   |  |
|--------------------------|---------------------------|-----------|------------|---|--|
| <                        | DETAILS                   | STEP      |            | > |  |
| St                       | ep 1 of 11                |           |            |   |  |
| с                        | heck the n                | nachine f | or visible |   |  |
| damages or deficiencies. |                           |           |            |   |  |
| Sł                       | Should be performed daily |           |            |   |  |
|                          |                           |           |            |   |  |
| At                       | tachments                 |           |            |   |  |
| No                       | one                       |           |            |   |  |
|                          |                           |           |            |   |  |
|                          |                           |           |            |   |  |
|                          |                           |           |            |   |  |
|                          |                           |           |            |   |  |
| $\square$                |                           |           |            |   |  |
|                          | ×                         |           |            |   |  |
| -                        |                           |           |            |   |  |

If there is an issue with the step, press the RED button. Then, report the issue. If everything is in order, press the GREEN button.

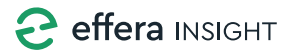

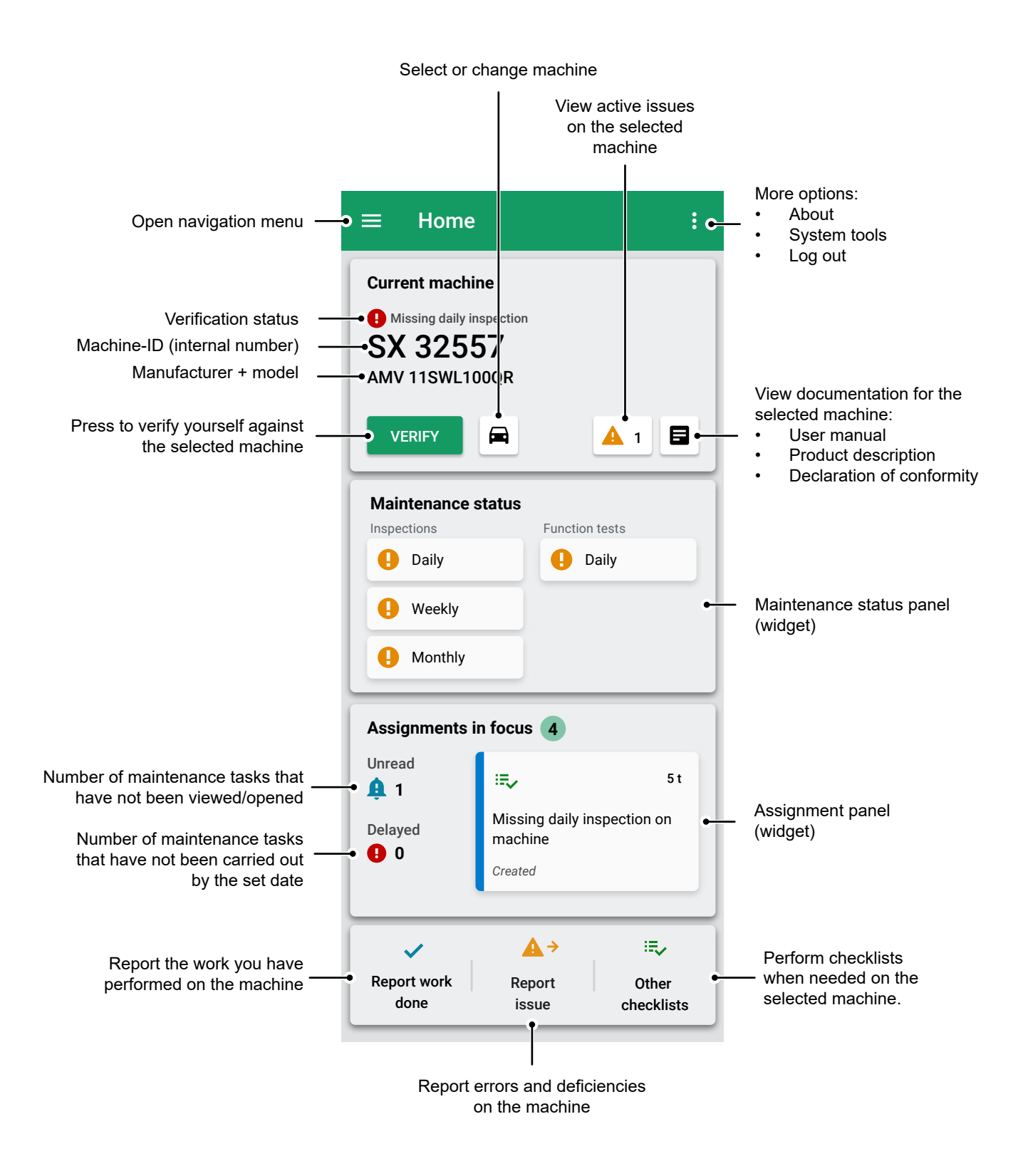